## ¿Cómo consultar los resultados de nuestra IE en el SICRECE?

El liderazgo pedagógico del director es fundamental para generar cambios orientados a mejorar los aprendizajes de TODOS los estudiantes y en todas las áreas curriculares.

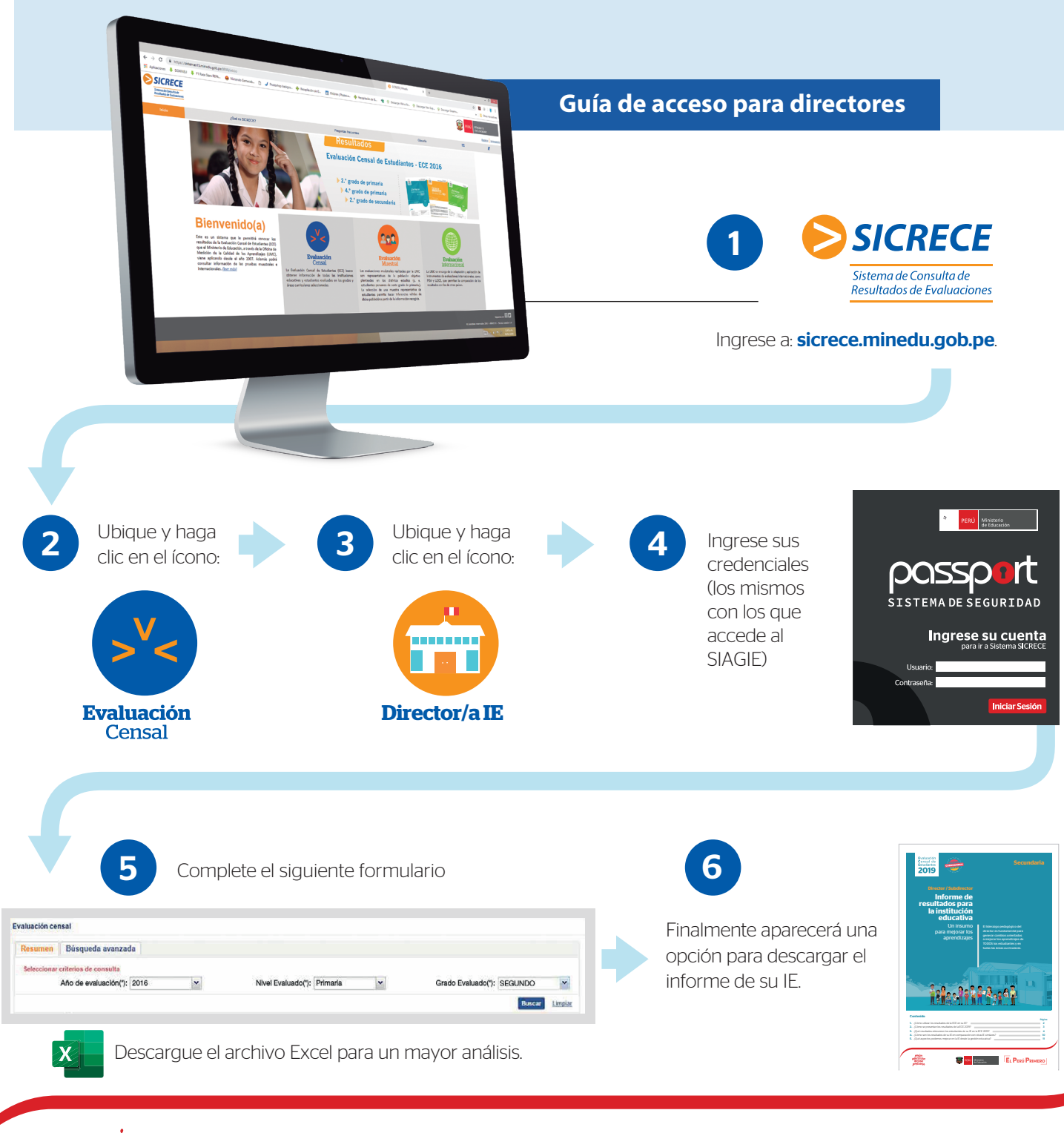

mesor educación mejores períuan@s

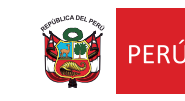

Ministerio

de Educación

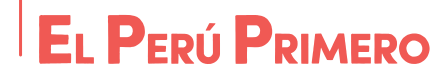